# **B2D**中文 Linux 安裝説明

1. 調整主機 BIOS 設定,使 CD-ROM 可開機。B2D 也支援 USB 外接式光碟機。 2. 將 B2D 光碟片置於 CD-ROM 開機,畫面如下:

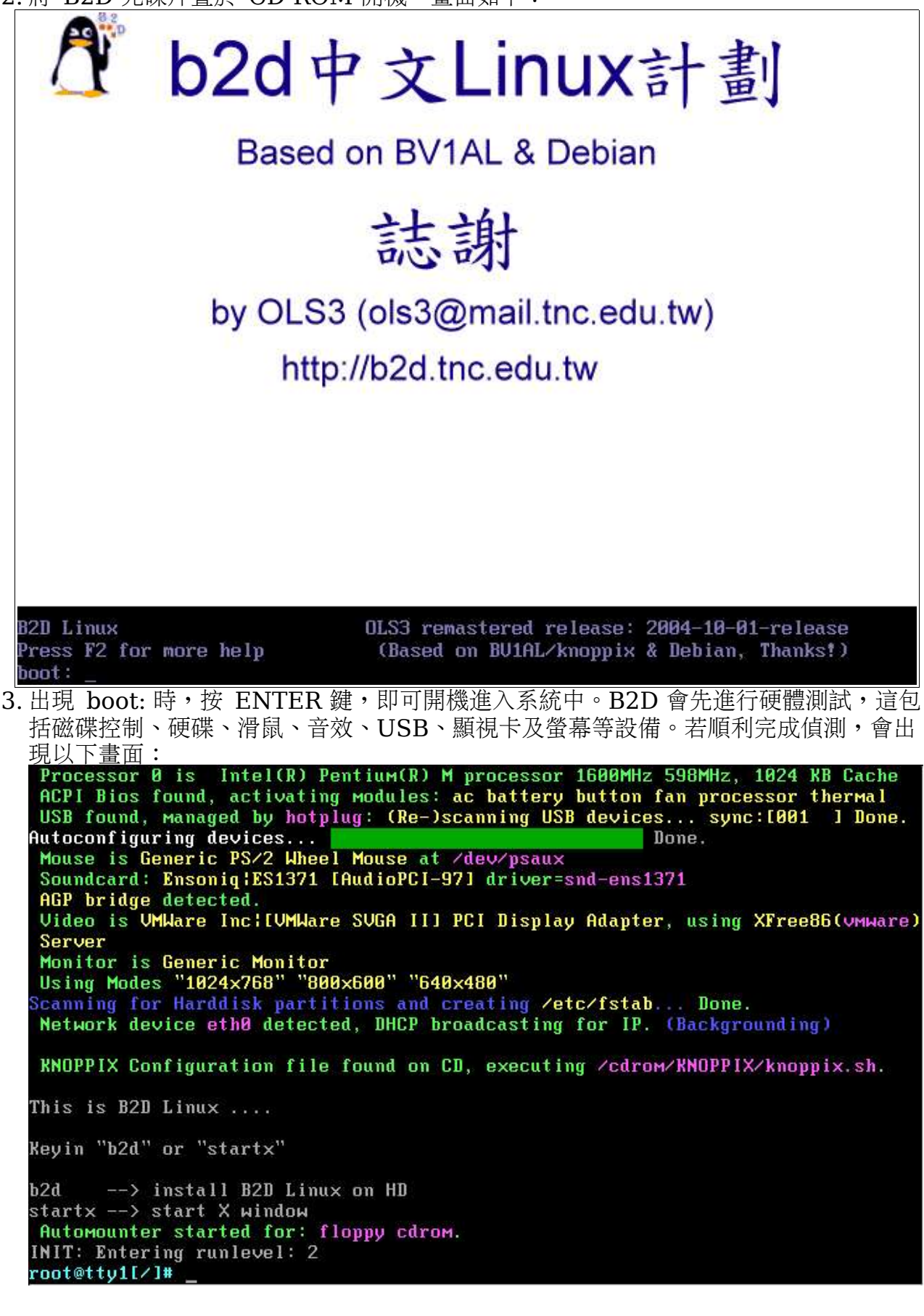

這個過程中,使用者較常遇到困難問題有:

1.光碟片挑片,出現 I/O 錯誤,無法順利進入,此時,請重新燒錄 B2D 光碟片,再試一次。 2.卡在 SCSI 設備的偵測,此時,請重新開機,出現 boot:時,請鍵入 noscsi。

若您有 DELL 2650 等 SCSI RAID 5 伺服主機,B2D 可以支援,出現 boot:時,請 鍵入 dell2650。B2D 1001 版預設使用的核心是 2.4.27,若欲使用 2.6.8 的核心, 請鍵入 dell2650-k26

4. 請鍵入 b2d 進入中文安裝程式中:

| BZD Linux | 1001                                                                           |
|-----------|--------------------------------------------------------------------------------|
|           | b2d.tnc.edu.tu<br>請選擇?(用空白鍵可選)                                                 |
|           | (X) 1 把B2D_Linux安裝至硬碟中<br>() 2 進入LiveCD(請執行startx)<br>() 3 XDMCP進入我的伺服器中(尚未完成) |
|           | Cancel>                                                                        |
|           | Cancel>                                                                        |

這裡有三個選項:

第1個是要把B2D安裝到硬碟中。 第2個是要進入Xwindow,請執行startx即可進入B2D桌面。 第3個預計使用於無碟電腦教室的規劃案上,目前尚未完成。

由於我們主要是想把 B2D 安裝到硬碟中,因此,請按空白鍵選擇第1個選項,按 ENTER之後即可進入中文安裝介面。

B2D 中文安裝程式的操作方式,是以方向鍵來移動選項,以空白鍵做選取,以ENTER 鍵做確認。

5. 接下來出現 "無擔保責任聲明",請詳看説明。由於 B2D 的發展主要是基於自由分享, 發展者無法提供任何擔保責任,使用 B2D 須自負風險責任,B2D 發展者無法擔保使用 B2D 時所造成的任何意外及損害等責任。因此,使用前,您應該仔細考慮清楚;使用時,

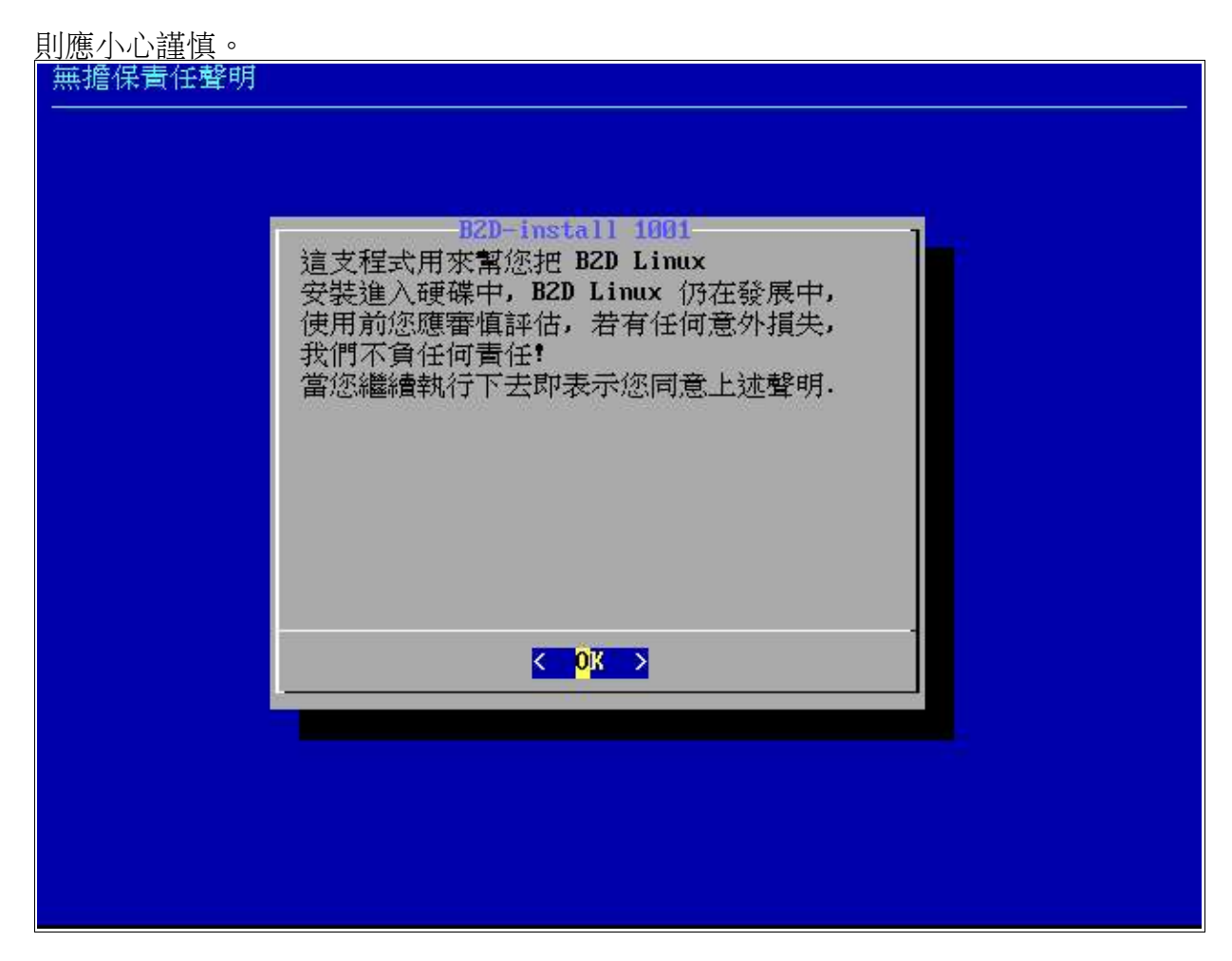

若您按 ENTER 表示您同意 B2D 發展者不負任何責任的聲明,不然,請勿進行安裝。 接下來幾個畫面皆為提示性質,請直接按 ENTER 鍵即可。

6. 進行硬碟空間規劃:

#### cfdisk 2.12

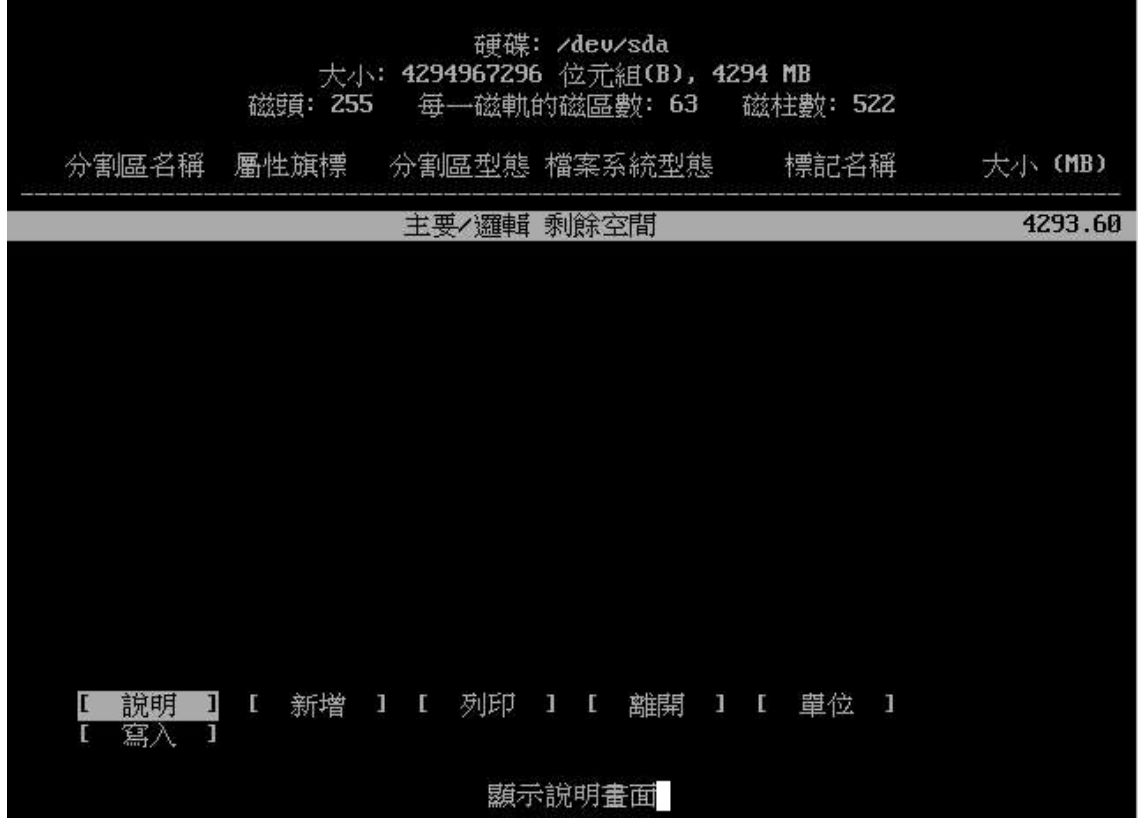

硬碟空間規劃,是每一個安裝作業系統的人應該熟知的觀念及技巧,茲簡要説明如下:

1.硬碟第0個磁軌第0個磁區,稱為MBR(master boot record),這個地方是用來記錄作業系統開機的相關訊息。

2.一顆硬碟最多有四個主要的分割區,編號為1~4,超過4以上的分割區稱為虛擬的, 編號為5、6、7.....。

3.安裝 B2D 至少要二個分割區,一個是置換空間(swap),一個是 Linux。在 Linux 中 每一種分割區的格式均有不同的代碼,比如 swap 代碼為 82, Linux 的代碼為 83。 其它諸如 WIN95(FAB32)格式亦然。這些代碼,您可以在 cfdisk 的 "型態"中查知。 4.若這顆硬碟中先前已經有安裝 Windows,只要仍有剩下的空間(最好有 2GB 以上空 間),便可安裝 B2D,且 B2D 會自動偵測 Windows,並把它安排在多重開機選單中, 開機時您可以選擇要進入 B2D 或進入 Windows。

使用 cfdisk 規劃分割區之前,請先看一下 説明,内有快速按鍵簡介,比如: 新增 --> n 型態 --> t 刪除 --> d 離開 --> q (以上按鍵不區分大小寫) 寫入 --> W (必須大寫)

操作方式:以方向鍵移動反白游標,以ENTER鍵確定,或以快速鍵進行特定動作。

7. 按新增,進行 swap 區分割:

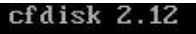

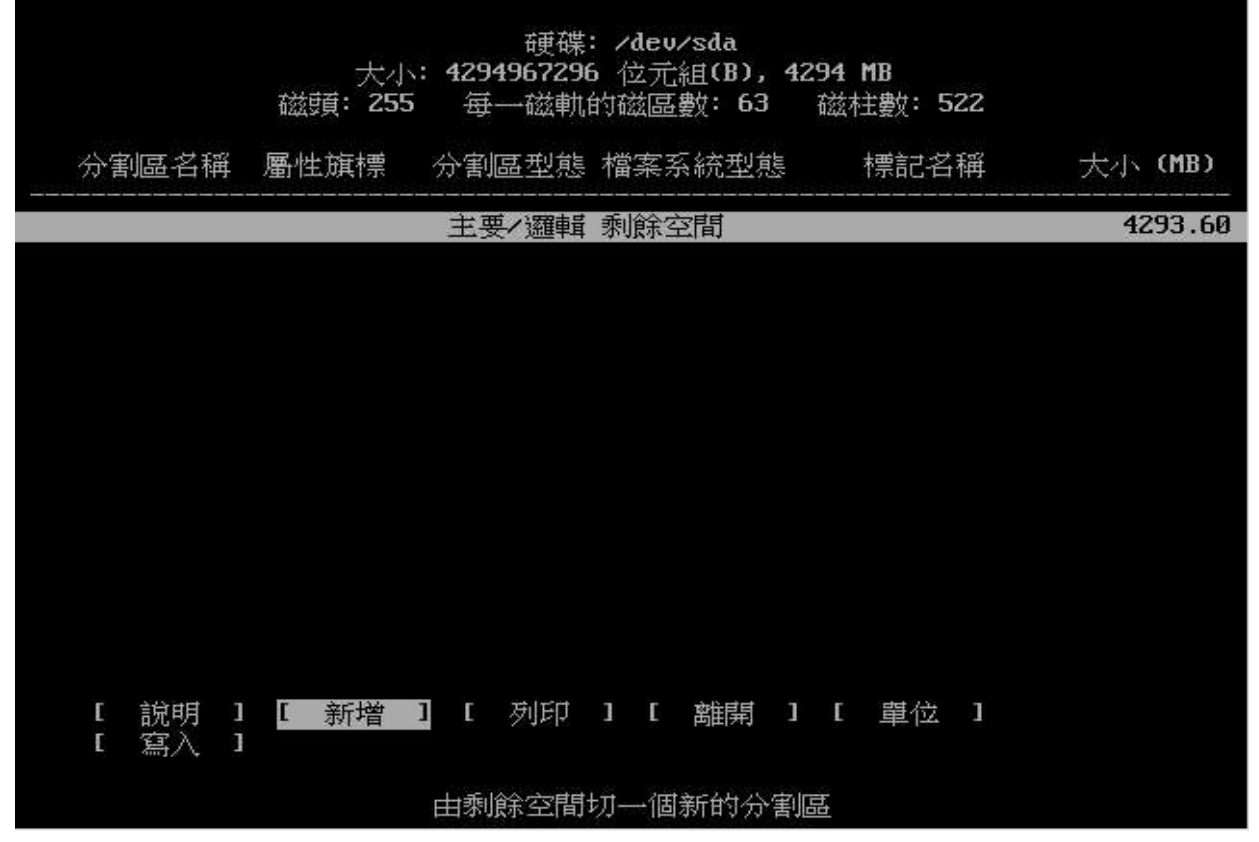

割一個主要的分割區,如下所示:

|       |                      | cfd                                | isk 2.12                           |                        |     |         |
|-------|----------------------|------------------------------------|------------------------------------|------------------------|-----|---------|
|       | 大小<br>磁頭: <b>255</b> | 硬碟<br>: <b>429496729</b> 0<br>每一磁軌 | : /dev/sda<br>5 位元組(B),<br>的磁區數:63 | <b>4294 MB</b><br>磁柱數: | 522 |         |
| 分割區名稱 | 屬性旗標                 | 分割區型態                              | 檔案系統型創                             | 息 一標記                  | 名稱  | 大小 (MB) |
|       |                      | 主要/邏輯                              | 剩餘空間                               |                        |     | 4293.60 |
|       |                      |                                    |                                    |                        |     |         |
|       |                      |                                    |                                    |                        |     |         |
|       |                      |                                    |                                    |                        |     |         |
|       |                      |                                    |                                    |                        |     |         |
|       |                      |                                    |                                    |                        |     |         |
|       |                      |                                    |                                    |                        |     |         |
|       |                      |                                    |                                    |                        |     |         |
| [主要的] | 【邏輯的】 [              | 取消 ]                               |                                    |                        |     |         |
|       |                      | 新增                                 | 個主要分割區                             |                        |     |         |

這一塊分割區是要做為 swap 用,大小約為記憶體的二倍。由於示範的這台主機記憶體 為 256MB,因此,這裡 swap 的大小給它 512MB。您應該視您主機的記憶體容量,自 行調整 swap 的大小。

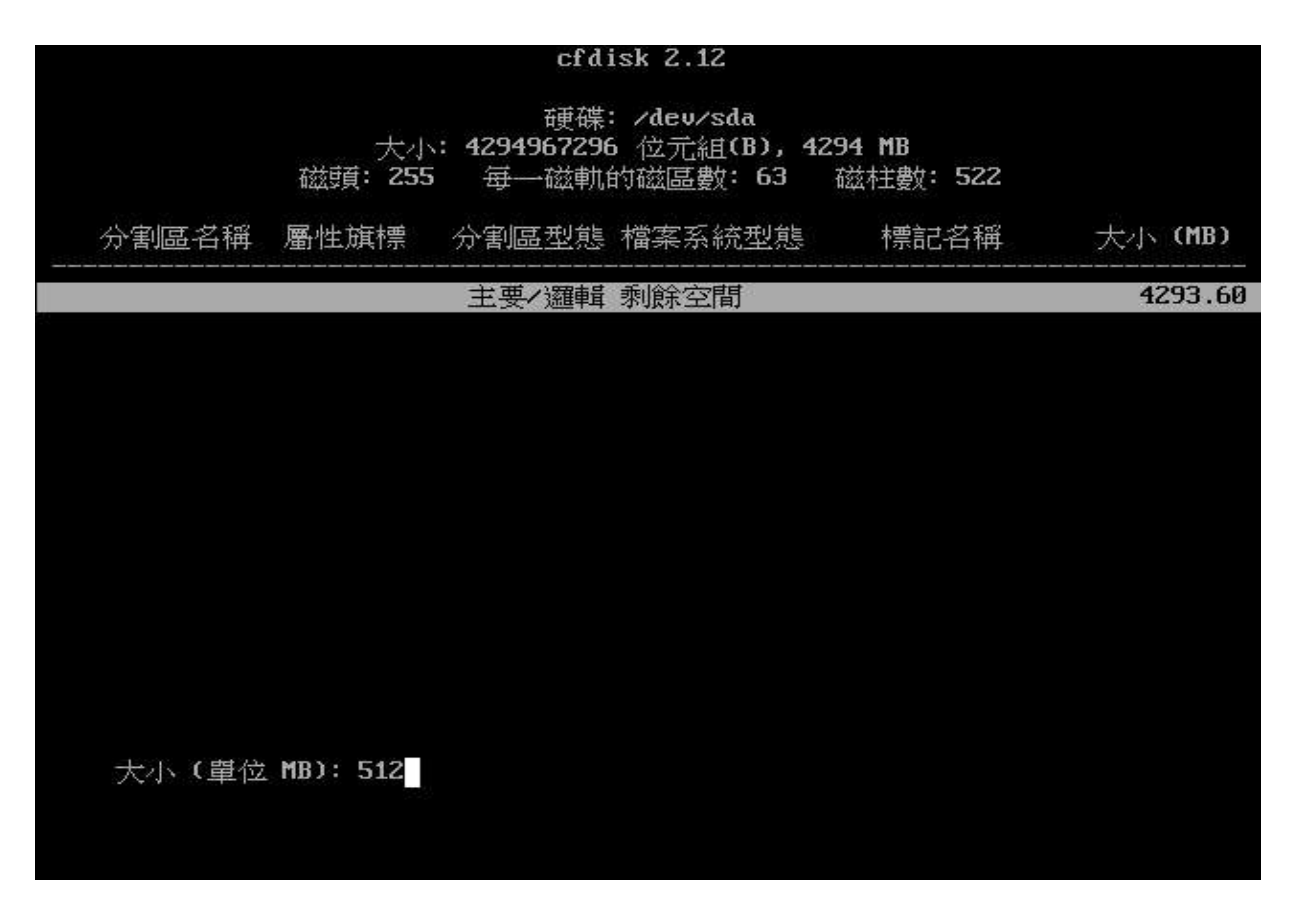

接下來是分割區的開始位置,這裡按預設值回答即可:

|       |               | cfd                                 | isk 2.12                            |                        |     |         |
|-------|---------------|-------------------------------------|-------------------------------------|------------------------|-----|---------|
|       | 大小<br>磁頭: 255 | 硬碟<br>: <b>4294967296</b><br>: 毎一磁軌 | : /dev/sda<br>6 位元組(B),<br>的磁區數: 63 | <b>4294 MB</b><br>磁柱數: | 522 |         |
| 分割區名稱 | 屬性旗標          | 分割區型態                               | 檔案系統型態                              | 息 標記                   | 名稱  | 大小 (MB) |
|       |               | 主要/邏輯                               | 剩餘空間                                |                        |     | 4293.60 |
|       |               |                                     |                                     |                        |     |         |
|       |               |                                     |                                     |                        |     |         |
|       |               |                                     |                                     |                        |     |         |
|       |               |                                     |                                     |                        |     |         |
|       |               |                                     |                                     |                        |     |         |
|       |               |                                     |                                     |                        |     |         |
|       |               |                                     |                                     |                        |     |         |
| 【開始的】 | [結束]〔         | 取消 ]                                |                                     |                        |     |         |
|       |               | 新增分割區於                              | 、剩餘空間開頭                             | f<br>位置                |     |         |

進入[型態],變更分割區的型態為 swap,代碼為82:

|                                           | cfdi                                     | sk 2.12                                         |                       |
|-------------------------------------------|------------------------------------------|-------------------------------------------------|-----------------------|
| 大·<br>磁頭: 25                              | 硬碟:<br>小: <b>4294967296</b><br>55  每一磁軌的 | <b>/dev/sda</b><br>位元組( <b>B),42</b><br>1磁區數:63 | 94 MB<br>磁柱數: 522     |
| 分割區名稱 屬性旗標                                | 分割區型態                                    | 檔案系統型態                                          | 標記名稱 大小(MB)           |
| sda1                                      | 主要的                                      | Linux                                           | 509.9                 |
|                                           | 主要/邏輯                                    | 剩餘空間                                            | 3783.6                |
|                                           |                                          |                                                 |                       |
|                                           |                                          |                                                 |                       |
|                                           |                                          |                                                 |                       |
|                                           |                                          |                                                 |                       |
|                                           |                                          |                                                 |                       |
|                                           |                                          |                                                 |                       |
|                                           |                                          |                                                 |                       |
|                                           |                                          |                                                 |                       |
|                                           |                                          |                                                 |                       |
| in 1.1.1.1.1.1.1.1.1.1.1.1.1.1.1.1.1.1.1. | -                                        |                                                 | الم المحمد المحمد الم |
| 【便可開機】 L 删除<br>「 難期 】 「 刑能                | 」 L 説明                                   |                                                 | 1 列印 1                |
|                                           |                                          |                                                 |                       |
| 改變檔案:                                     | 系統的型態(DO                                 | S, Linux, swap                                  | , 0S/2 等等)            |
|                                           |                                          |                                                 |                       |
| 1C Hidden W95 FAT32 (LB                   | 86 NTFS volum                            | ie set FØ                                       | Linux/PA-RISC boot    |
| 1E Hidden W95 FAT16 (LB                   | 87 NTFS volum                            | ie set F1                                       | SpeedStor             |
| 24 NEC DOS                                | 8E Linux LVM                             | F4                                              | SpeedStor             |
| 3C PartitionMagic recov                   | 94 Amoeba BBT                            | FZ<br>FD                                        | Linux raid autodetec  |
| 40 Venix 80286                            | 9F BSD/OS                                | FE                                              | LANstep               |
| 41 PPC PReP Boot                          | AØ IBM Thinkp                            | ad hiberna FF                                   | BBT                   |
| 42 SFS<br>40 0NX4 x                       | A5 FreeBSD<br>A6 OnenRSD                 |                                                 |                       |
| in dubits                                 | no opensos                               |                                                 |                       |
|                                           |                                          |                                                 |                       |
|                                           |                                          |                                                 |                       |
|                                           |                                          |                                                 |                       |
|                                           |                                          |                                                 |                       |
|                                           |                                          |                                                 |                       |
|                                           |                                          |                                                 |                       |
|                                           |                                          |                                                 |                       |
|                                           |                                          |                                                 |                       |

## 8. 新增一個 Linux 分割區:

|        |          |   |            |                     |     |            | CI A              | ISK              | ۷                 | 12                    |           |                   |              |    |        |              |          |
|--------|----------|---|------------|---------------------|-----|------------|-------------------|------------------|-------------------|-----------------------|-----------|-------------------|--------------|----|--------|--------------|----------|
|        |          |   | 磁頻         | 大小<br>: <b>25</b> 5 | : 4 | 2949<br>毎一 | 硬碟<br>6729(<br>磁軌 | : ハ<br>6 位<br>的磁 | dev,<br>立元/<br>故區 | ∕sda<br>徂(B)<br>數: 6: | , 42<br>3 | <b>94  </b><br>磁村 | ¶B<br>主婁文: 5 | 22 |        |              |          |
| <br>分害 | 幅名稱      | 甾 | 屬性旗        | 鮇標                  | 分   | 割區         | 型態                | 檔                | 案系                | 統型                    | 態         |                   | 標記名          | 稱  | <br>大小 | (ME          | 3)       |
| sda    | 1        |   |            |                     |     | 日要(<br>日要( | 勺<br>邏輯           | Li<br>剩          | nux<br>餘空         | swap<br>图             |           |                   |              |    | 3      | 509.<br>783. | 97<br>63 |
|        |          |   |            |                     |     |            |                   |                  |                   |                       |           |                   |              |    |        |              |          |
|        |          |   |            |                     |     |            |                   |                  |                   |                       |           |                   |              |    |        |              |          |
|        |          |   |            |                     |     |            |                   |                  |                   |                       |           |                   |              |    |        |              |          |
|        |          |   |            |                     |     |            |                   |                  |                   |                       |           |                   |              |    |        |              |          |
|        |          |   |            |                     |     |            |                   |                  |                   |                       |           |                   |              |    |        |              |          |
|        | 200 art  |   | <b>r</b> 2 |                     | 2   |            | +1+1+1+1          |                  | -                 |                       |           |                   | etet ().     |    |        |              |          |
| Ĺ      | 說明<br>寫入 | ] | L 亲        | <b>竹</b> 摺          | 1   | L 3        | 체타니               | -                | L                 | 離開                    | 1         | L                 | 單位           |    |        |              |          |
|        |          |   |            |                     | 曲   | 剩餘         | 空間                | 切—               | 一個                | 新的分                   | 副唐        | <u>eu</u>         |              |    |        |              |          |

|              |            |                      | cfd                              | lisk 2.12                             |                           |                   |
|--------------|------------|----------------------|----------------------------------|---------------------------------------|---------------------------|-------------------|
|              |            | 大小<br>磁頭: <b>255</b> | 硬碟<br>: <b>429496729</b><br>每一磁軌 | : /dev/sda<br>96 位元組(B),<br>1的磁區數: 63 | <b>4294 MB</b><br>磁柱數:522 |                   |
| 分割區          | 百名稱 🌾      | 團性旗標                 | 分割區型態                            | 檔案系統型態                                | 標記名稱                      | 大小 (MB)           |
| sda1<br>sda2 |            |                      | 主要的<br>主要的                       | Linux swap<br>Linux                   |                           | 509.97<br>3783.63 |
|              |            |                      |                                  |                                       |                           |                   |
|              |            |                      |                                  |                                       |                           |                   |
|              |            |                      |                                  |                                       |                           |                   |
|              |            |                      |                                  |                                       |                           |                   |
|              |            |                      |                                  |                                       |                           |                   |
|              |            |                      |                                  |                                       |                           |                   |
| [使可          | 〕開機]<br>調問 | [ 删除<br>[ 刑能         | 】 [ 說明<br>] [ 單位                 | ] [ 最大化] [ 窒入]                        | ][列印]]                    |                   |
|              | E 217 -    | * ±.~                | · · 平区<br>切換目前分                  | 了。<br>分割區的屬性旗                         | -<br>村票                   |                   |
| 按一下[使        | 可開機]       | ,讓linux              | <b>、</b> 分割區產生                   | 可開機的標示                                | :                         |                   |
|              |            |                      | C                                | efdisk 2.12                           |                           |                   |
|              |            | <u>.</u>             | 前                                | e碟: /dev/sda                          | ) 4204 MD                 |                   |
|              |            | 入<br>磁頭:2            | 小. 4294967<br>55   每—磁           | 如此的磁區數:                               | 63 磁柱數:52                 | 2                 |
| 分割個          | 显名稱        | 屬性旗標                 | 分割區型                             | 以態 檔案系統型                              | 21態 標記名稱                  | 鲜 大小(MB)          |
| sda1         |            | 可開報                  | 主要的                              | Linux swa                             | p                         | 509.97            |
| Suaz         |            | り用饿                  | 土安印                              | LIIIUX                                |                           | 5765.65           |
|              |            |                      |                                  |                                       |                           |                   |
|              |            |                      |                                  |                                       |                           |                   |
|              |            |                      |                                  |                                       |                           |                   |
|              |            |                      |                                  |                                       |                           |                   |
|              |            |                      |                                  |                                       |                           |                   |
|              |            |                      |                                  |                                       |                           |                   |
| 【使日          | 可留榫1       | [ #北谷                | ] [ 論]                           | 明][最大                                 | 化丁丁芴印丁                    | 1                 |
|              | 離開 ]       | [型態                  | ][單                              | 位][寫〉                                 |                           |                   |
|              |            |                      | 切換目)                             | 前分割區的屬物                               | ±旗標                       |                   |

### 9. 將分割結果寫入硬碟中:

|        |                       | cfd                            | isk 2.12                                   |                         |                   |
|--------|-----------------------|--------------------------------|--------------------------------------------|-------------------------|-------------------|
|        | 大小:<br>磁頭: <b>255</b> | 硬碟<br><b>429496729</b><br>每一磁軌 | : /dev/sda<br>6  位元組(B),429<br>的磁區數:63   奋 | <b>4 MB</b><br>兹柱數: 522 |                   |
| 分割區名稱  | 屬性旗標                  | 分割區型態                          | 檔案系統型態                                     | 標記名稱                    | 大小 (MB)           |
| sda1   | 可朗姆                   | 主要的                            | Linux swap<br>Linux                        |                         | 509.97<br>3783.63 |
| Sutta  | τ, μτι (λ×,           | TTX H)                         | <b>D</b> THRX                              |                         | 5155155           |
|        |                       |                                |                                            |                         |                   |
|        |                       |                                |                                            |                         |                   |
|        |                       |                                |                                            |                         |                   |
|        |                       |                                |                                            |                         |                   |
|        |                       |                                |                                            |                         |                   |
|        |                       |                                |                                            |                         |                   |
| 【使可開機】 | [ 册//余 ]              | [ 說明                           | ] [ 最大化 ]                                  | [ 列印 ]                  |                   |
| [ 離開 ] | [ 型態 ]                | [ 單位                           | ][寫入]]                                     |                         |                   |
|        | 寫入分割表至                | 硬碟中(可                          | 能使該分割區中的                                   | 資料消失喔!)                 |                   |

將游標移至 [寫入],按ENTER,鍵,回答 yes 以確定寫入:

| 一一一一一一一一一一一一一一一一一一一一一一一一一一一一一一一一一一一一                                                                                                    |      |                                                 |                                                | Cf d                                                                | ISK 2.12                                                                            |                                           |                             |
|----------------------------------------------------------------------------------------------------|------|-------------------------------------------------|------------------------------------------------|---------------------------------------------------------------------|-------------------------------------------------------------------------------------|-------------------------------------------|-----------------------------|
| 分割區名稱 屬性旗標 分割區型態 檔案系統型態 標記名稱 大小 (MB)         sda1       主要的 Linux suap         sda2       可菌機 主要的 Linux         第42       可菌機 主要的 Linux         3783.63         您確定要將分割表寫入硬碟中嗎? (請建入 yes 或 no): yes         警告!! 這項操作可能會使您硬碟中的資料消失喔!         雙 [離開] 結束 cfdisk 分割:         cfdisk 2.12         硬碟: /dev/sda         大小: 4294967296 位元組(B), 4294 MB         磁質: 255       每一磁軌的磁區數: 63 磁柱數: 522         分割區名稱 屬性旗標 分割區型態 檔案系統型態 標記名稱 大小 (MB)         sda1       主要的 Linux suap         509.97         sda1       主要的 Linux suap         509.97         sda2       可關機 主要的 Linux |      |                                                 | 大小<br>磁頭: <b>255</b>                           | 硬碟<br><b>: 4294967296</b><br>每一磁軌(                                  | : /dev/sda<br>5 位元組(B),42<br>的磁區數:63                                                | <b>:94 MB</b><br>磁柱數: 522                 |                             |
| sda1       主要的       Linux swap       509.97         sda2       可開機       主要的       Linux       3783.63         您確定要將分割表寫入硬碟中嗎? (請建入 yes 或 no): yes        3783.63         墜音!!       這項操作可能會使您硬碟中的資料消失喔!          墜[離開]       結束 cfdisk 分割:          cfdisk 2.12         硬碟: /deu/sda         大小:       4294967296       位元組(B), 4294 MB         磁頭:       255       每一磁軌的磁區數: 63       磁柱數: 522         分割區名稱       屬性旗標       分割區型態       標記名稱       大小 (MB)         sda1       主要的       Linux       509.97         sda2       可開機       主要的       Linux       3783.63    | 1992 | 分割區名稱                                           | 屬性旗標                                           | 分割區型態                                                               | 檔案系統型態                                                                              | 標記名稱                                      | 大小 (MB)                     |
| Sda2     可開機     主要的     Linux     3783.63       您確定要將分割表寫入硬碟中嗎? (請建入 yes 或 no): yes       警告!! 這項操作可能會使您硬碟中的資料消失喔!       警告!! 這項操作可能會使您硬碟中的資料消失喔!       麥[離開] 結束 cfdisk 分割:       cfdisk 2.12       硬碟: /deu/sda       大小: 4294967296 位元組(B), 4294 MB       磁環頁: 255     每一磁軌的磁區數: 63     磁柱數: 522       分割區名稱     屬性旗標     分割區型態 檔案系統型態     標記名稱       大小(MB)     509.97       sda1     主要的     Linux swap     509.97       sda2     可開機     主要的     Linux     3783.63                                                                                                    |      | sda1                                            |                                                | 主要的                                                                 | Linux swap                                                                          |                                           | 509.97                      |
| <ul> <li>您確定要將分割表寫入硬碟中嗎? (請建入 yes 或 no): yes<br/>警告!! 這項操作可能會使您硬碟中的資料消失喔!</li> <li>按 [離開] 結束 cfdisk 分割:<br/>cfdisk 2.12</li> <li>遊碟: /deu/sda<br/>大小: 4294967296 位元組(B), 4294 MB<br/>磁頭: 255 毎一磁軌的磁區數: 63 磁柱數: 522</li> <li>分割區名稱 屬性旗標 分割區型態 檔案系統型態 標記名稱 大小 (MB)</li> <li>sda1 主要的 Linux swap 509.97</li> <li>sda2 可關機 主要的 Linux</li> </ul>                                                                                                    |      | sdaZ                                            | 可開機                                            | 王要的                                                                 | Linux                                                                               |                                           | 3783.63                     |
| <ul> <li>您確定要將分割表寫入硬碟中嗎?(請建入 yes 或 no): yes]</li> <li>警告!!這項操作可能會使您硬碟中的資料消失喔!</li> <li>按 [離開] 結束 cfdisk 分割:<br/>cfdisk 2.12<br/>確碟: /dev/sda<br/>大小: 4294967296 位元組(B), 4294 MB<br/>磁頭: 255 每一磁軌的磁區數: 63 磁柱數: 522     </li> <li>分割區名稱 屬性旗標 分割區型態 檔案系統型態 標記名稱 大小 (MB)<br/>sda1 主要的 Linux swap 509.97<br/>sda2 可開機 主要的 Linux 3783.63     </li> </ul>                                                                                                    |      |                                                 |                                                |                                                                     |                                                                                     |                                           |                             |
| 您確定要將分割表寫入硬碟中嗎? (請建入 yes 或 no): yes<br>警告!! 這項操作可能會使您硬碟中的資料消失喔!<br>按 [離開] 結束 cfdisk 分割:<br>cfdisk 2.12<br>硬碟: /deu/sda<br>大小: 4294967296 位元組(B), 4294 MB<br>磁頭: 255 毎一磁軌的磁區數: 63 磁柱數: 522<br>分割區名稱 屬性旗標 分割區型態 檔案系統型態 標記名稱 大小 (MB)<br>sda1 主要的 Linux swap 509.97<br>sda2 可開機 主要的 Linux 3783.63                                                                                                    |      |                                                 |                                                |                                                                     |                                                                                     |                                           |                             |
| 您確定要將分割表寫入硬碟中嗎? (請建入 yes 或 no): yes<br>整告!! 這項操作可能會使您硬碟中的資料消失喔!<br>按 [離開] 結束 cfdisk 分割:                                                                                                    |      |                                                 |                                                |                                                                     |                                                                                     |                                           |                             |
| 您確定要將分割表寫入硬碟中嗎? (請建入 yes 或 no): yes         警告!! 這項操作可能會使您硬碟中的資料消失喔!         按 [離開] 結束 cfdisk 分割:         cfdisk 2.12         硬碟: /dev/sda         大小: 4294967296 位元組(B), 4294 MB         磁頭: 255 每一磁軌的磁區數: 63 磁柱數: 522         分割區名稱 屬性旗標 分割區型態 檔案系統型態 標記名稱 大小 (MB)         sda1       主要的 Linux swap       509.97         sda2       可開機 主要的 Linux       3783.63                                                                                                    |      |                                                 |                                                |                                                                     |                                                                                     |                                           |                             |
| 您確定要將分割表寫入硬碟中嗎? (請建入 yes 或 no): yes<br>警告!! 這項操作可能會使您硬碟中的資料消失喔! 按 [離開] 結束 cfdisk 分割: cfdisk 2.12 近確碟: /dev/sda 大小: 4294967296 位元組(B), 4294 MB 磁頭: 255 每一磁軌的磁區數: 63 磁柱數: 522 分割區名稱 屬性旗標 分割區型態 檔案系統型態 標記名稱 大小 (MB) sda1 主要的 Linux swap 509.97 sda2 可關機 主要的 Linux 3783.63                                                                                                    |      |                                                 |                                                |                                                                     |                                                                                     |                                           |                             |
| <ul> <li>您確定要將分割表寫入硬碟中嗎? (請建入 yes 或 no): yes</li> <li>警告!! 這項操作可能會使您硬碟中的資料消失喔!</li> <li>按 [離開] 結束 cfdisk 分割:</li> <li>cfdisk 2.12</li> <li></li></ul>                                                                                                    |      |                                                 |                                                |                                                                     |                                                                                     |                                           |                             |
| 您確定要將分割表寫入硬碟中嗎? (請建入 yes 或 no): yes         警告!! 這項操作可能會使您硬碟中的資料消失喔!         按 [離開] 結束 cfdisk 分割:         cfdisk 2.12         硬碟: /dev/sda         大小: 4294967296 位元組(B), 4294 MB         磁頭: 255 每一磁軌的磁區數: 63 磁柱數: 522         分割區名稱 屬性旗標 分割區型態 檔案系統型態 標記名稱 大小 (MB)         sda1       主要的 Linux swap       509.97         sda2       可關機 主要的 Linux       3783.63                                                                                                    |      |                                                 |                                                |                                                                     |                                                                                     |                                           |                             |
| 警告!! 這項操作可能會使您硬碟中的資料消失喔! 按 [離開] 結束 cfdisk 分割: cfdisk 2.12 ··································                                                                                                    |      | 您確定要將                                           | 分割表寫入萌                                         | 更碟中嗎?(請                                                             | 键入yes 或 no                                                                          | i): yes                                   |                             |
| 按 [離開] 結束 cfdisk 分割:<br>cfdisk 2.12<br>硬碟: /dev/sda<br>大小: 4294967296 位元組(B), 4294 MB<br>磁頭: 255 每一磁軌的磁區數: 63 磁柱數: 522<br>分割區名稱 屬性旗標 分割區型態 檔案系統型態 標記名稱 大小 (MB)<br>sda1 主要的 Linux swap 509.97<br>sda2 可開機 主要的 Linux 3783.63                                                                                                    |      |                                                 | 警告!! 這                                         | 這項操作可能                                                              | 會使您硬碟中的                                                                             | 資料消失喔!                                    |                             |
| cfdisk 2.12         硬碟: /dev/sda         大小: 4294967296 位元組(B), 4294 MB         磁頭: 255 每一磁軌的磁區數: 63 磁柱數: 522         分割區名稱 屬性旗標 分割區型態 檔案系統型態 標記名稱 大小 (MB)         sda1       主要的 Linux swap         509.97         sda2       可開機 主要的 Linux                                                                                                    |      |                                                 |                                                | -77720497420 - 70245-3                                              | 에서에서 가득 가지 - 가장 - 것도 - 8000                                                         |                                           |                             |
| ·          ·          ·                                                                                                    | 控    | 盥田開   約三山                                       | ofdielz 分到                                     | •                                                                   |                                                                                     |                                           |                             |
| 分割區名稱 圖性旗標       分割區型態 檔案系統型態 標記名稱 大小 (MB)         sda1       主要的 Linux swap       509.97         sda2       可開機 主要的 Linux       3783.63                                                                                                    | 按    | [離開] 結束                                         | cfdisk 分割                                      | :<br>cfd                                                            | isk 2.12                                                                            |                                           |                             |
| sda1         主要的         Linux swap         509.97           sda2         可開機         主要的         Linux         3783.63                                                                                                    | 按    | [離開] 結束                                         | cfdisk 分割<br>大小<br>磁頭: 255                     | :                                                                   | isk 2.12<br>: /dev/sda<br>6 位元組(B), 42<br>的磁區數: 63                                  | 2 <b>94 MB</b><br>磁柱數:522                 |                             |
| Sda2 可開機 王要的 Linux 3783.63                                                                                                    | 按    | [離開] 結束<br>分割區名稱                                | cfdisk 分割<br>大小<br>磁頭: 255<br>屬性旗標             | cfd<br>硬碟<br>: 429496729<br>每一磁軌<br>分割區型態                           | isk 2.12<br>: /dev/sda<br>6 位元組(B), 42<br>的磁區數: 63<br>檔案系統型態                        | 2 <b>94 MB</b><br>磁柱數:522<br>標記名稱         | 大小 (MB)                     |
|                                                                                                    | 按    | [離開] 結束<br>分割區名稱<br>                            | cfdisk 分割<br>大小<br>磁頭: 255<br>屬性旗標<br>         | cfd<br>硬碟<br>: <b>429496729</b><br>每一磁軌<br>分割區型態<br><br>主要的         | isk 2.12<br>: /dev/sda<br>6 位元組(B), 42<br>的磁區數: 63<br>檔案系統型態<br>Linux swap          | 2 <b>94 MB</b><br>磁柱數: <b>522</b><br>標記名稱 | 大小(MB)<br>509.97            |
|                                                                                                    | 按    | [離開] 結束<br>分割區名稱<br><br>sda1<br>sda2            | cfdisk 分割<br>大小<br>磁頭: 255<br>屬性旗標<br>         | cfd<br>硬碟<br>: <b>429496729</b><br>每一磁軌<br>分割區型態<br>二<br>主要的<br>主要的 | isk 2.12<br>: /dev/sda<br>6 位元組(B), 42<br>的磁區數: 63<br>檔案系統型態<br>Linux swap<br>Linux | 2 <b>94 MB</b><br>磁柱數:522<br>標記名稱         | 大小(MB)<br>509.97<br>3783.63 |
|                                                                                                    | 按    | 【離開】結束<br>分割區名稱<br>sda1<br>sda2                 | cfdisk 分割<br>大小<br>磁頭: 255<br>屬性旗標<br>一<br>可開機 | cfd<br>硬碟<br>: <b>429496729</b><br>每一磁軌<br>分割區型態<br><br>主要的<br>主要的  | isk 2.12<br>: /dev/sda<br>6 位元組(B), 42<br>的磁區數: 63<br>檔案系統型態<br>Linux swap<br>Linux | 2 <b>94 MB</b><br>磁柱數: 522<br>標記名稱        | 大小(MB)<br>                  |
|                                                                                                    | 按    | ○】新聞「新」、「新聞」、「新聞」、「「新聞」、「「「「「「「「「」」、「「「」」、「「」」、 | cfdisk 分割<br>大小<br>磁頭: 255<br>屬性旗標<br><br>可開機  | cfd<br>硬碟<br>: <b>429496729</b><br>每一磁軌<br>分割區型態<br>主要的<br>主要的      | isk 2.12<br>: /dev/sda<br>6 位元組(B), 42<br>的磁區數: 63<br>檔案系統型態<br>Linux swap<br>Linux | 2 <b>94 MB</b><br>磁柱數: 522<br>標記名稱        | 大小(MB)<br>                  |
|                                                                                                    | 按    | ↓ 都開」結束 → 新国 名稱 → sda1 sda2                     | cfdisk 分割<br>大小<br>磁頭: 255<br>屬性旗標<br><br>可開機  | cfd<br>硬碟<br>: <b>429496729</b><br>每一磁軌<br>分割區型態<br>主要的<br>主要的      | isk 2.12<br>: /dev/sda<br>6 位元組(B), 42<br>的磁區數: 63<br>檔案系統型態<br>Linux swap<br>Linux | 2 <b>94 MB</b><br>磁柱數: 522<br>標記名稱        | 大小(MB)<br>509.97<br>3783.63 |
|                                                                                                    | 按    | 【離開】結束<br>分割區名稱<br>sda1<br>sda2                 | cfdisk 分割<br>大小<br>磁頭: 255<br>屬性旗標<br><br>可開機  | cfd<br>硬碟<br>: <b>429496729</b><br>每一磁軌<br>分割區型態<br>主要的<br>主要的      | isk 2.12<br>: /dev/sda<br>6 位元組(B), 42<br>的磁區數: 63<br>檔案系統型態<br>Linux swap<br>Linux | 2 <b>94 MB</b><br>磁柱數: 522<br>標記名稱        | 大小(MB)<br>509.97<br>3783.63 |
|                                                                                                    | 按    | ○】「新聞」結束」 ○分割區名稱 Sda1 Sda2                      | cfdisk 分割<br>大小<br>磁頭: 255<br>屬性旗標<br>可開機      | cfd<br>硬碟<br>: <b>429496729</b><br>每一磁軌<br>分割區型態<br>主要的<br>主要的      | isk 2.12<br>: /dev/sda<br>6 位元組(B), 42<br>的磁區數: 63<br>檔案系統型態<br>Linux swap<br>Linux | 2 <b>94 MB</b><br>磁柱數: 522<br>標記名稱        | 大小(MB)<br>509.97<br>3783.63 |
|                                                                                                    | 按    | ↓ 都開」結束 小割區名稱 sda1 sda2                         | cfdisk 分割<br>大小<br>磁頭: 255<br>屬性旗標<br>可開機      | cfd<br>硬碟<br>: <b>429496729</b><br>每一磁軌<br>分割區型態<br>主要的<br>主要的      | isk 2.12<br>: /dev/sda<br>6 位元組(B), 42<br>的磁區數: 63<br>檔案系統型態<br>Linux swap<br>Linux | 2 <b>94 MB</b><br>磁柱數: 522<br>標記名稱        | 大小(MB)<br>509.97<br>3783.63 |

【使可開機】 [ 删除 ] [ 説明 ] [ 最大化 ] [ 列印 ] [ 離開 ] [ 型態 ] [ 單位 ] [ 寫入 ]

離開本程式且不寫入分割表

10.啓用置換空間(即您第一次分割的那塊 swap 分割區):

| 您要啟 | 虚擬記憶<br>用置換空間嗎(强夠     | 體(suap 置換<br>烈推薦)? | (空間) |  |
|-----|-----------------------|--------------------|------|--|
|     |                       |                    |      |  |
|     |                       |                    |      |  |
|     | K <mark>Y</mark> es ) | < 1                | lo > |  |
|     |                       |                    |      |  |

按空白鍵選擇要啓用的分割區:

| 請選用一個 | 固分割區當作置換空間               |                   |  |
|-------|--------------------------|-------------------|--|
|       | (X) <mark>/dev/sd</mark> | a1 486_MB         |  |
|       |                          |                   |  |
|       |                          |                   |  |
|       |                          |                   |  |
|       | K <mark>OK &gt;</mark>   | <cancel></cancel> |  |
|       |                          |                   |  |

以下回答按 ENTER 確定: B2D 安裝

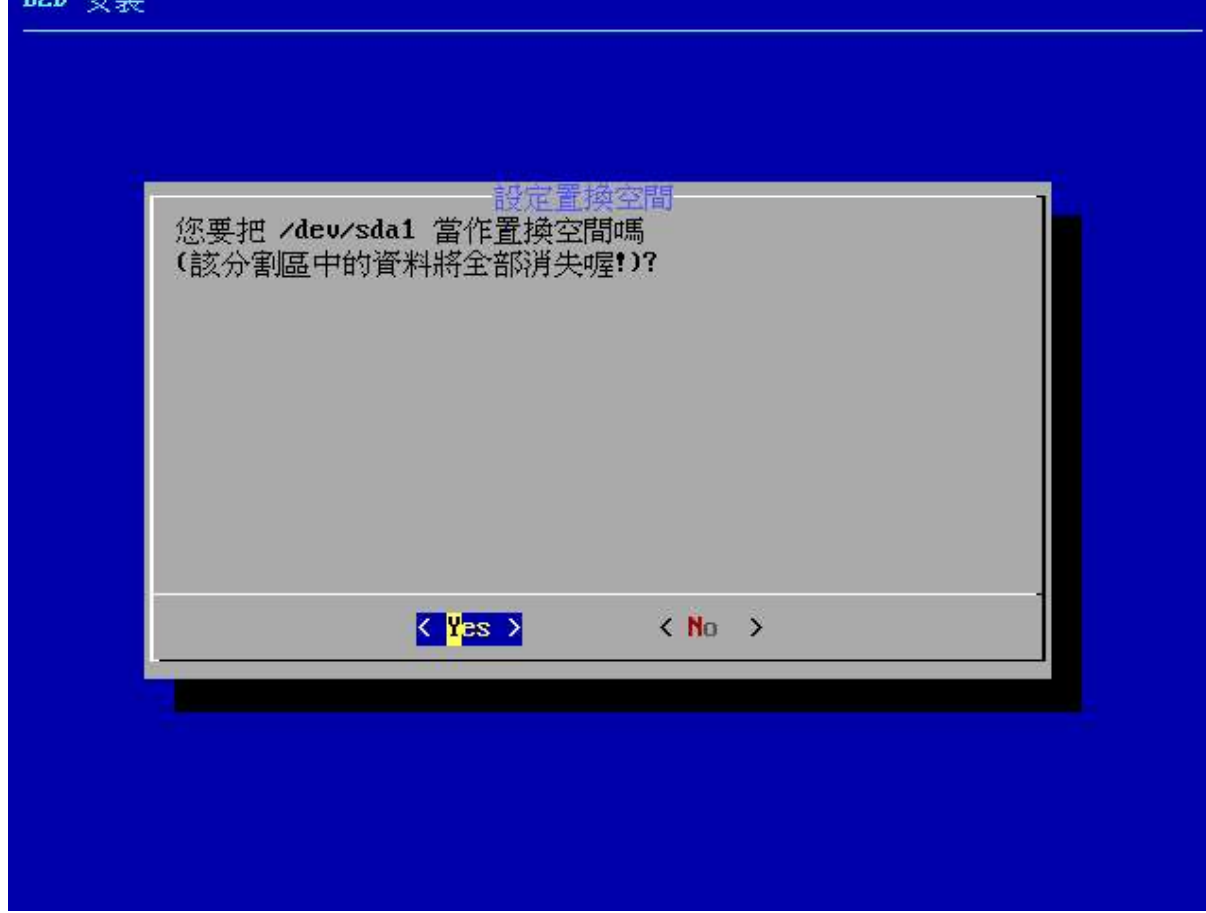

11.按空白鍵選擇主要 Linux 分割區:

| 請選用主要多   | 開設檔案系統<br>分割區:        |  |
|----------|-----------------------|--|
| <u> </u> | (X) /dev/sda2 3608_MB |  |
|          |                       |  |
|          |                       |  |
|          |                       |  |
|          | < OK > (Cancel>       |  |
|          |                       |  |

按空白鍵,選用 ext3 作為 Linux 分割區上建立檔案系統的格式:

| 選擇檔案 | 系統的格式:                |                                     | -1 |
|------|-----------------------|-------------------------------------|----|
|      | (X) Ext3              | second_extended<br>journal_extended |    |
|      | () reiseris<br>() xfs | xfs                                 |    |
|      |                       | <cance1></cance1>                   |    |
|      |                       |                                     |    |

以下回答 Yes:

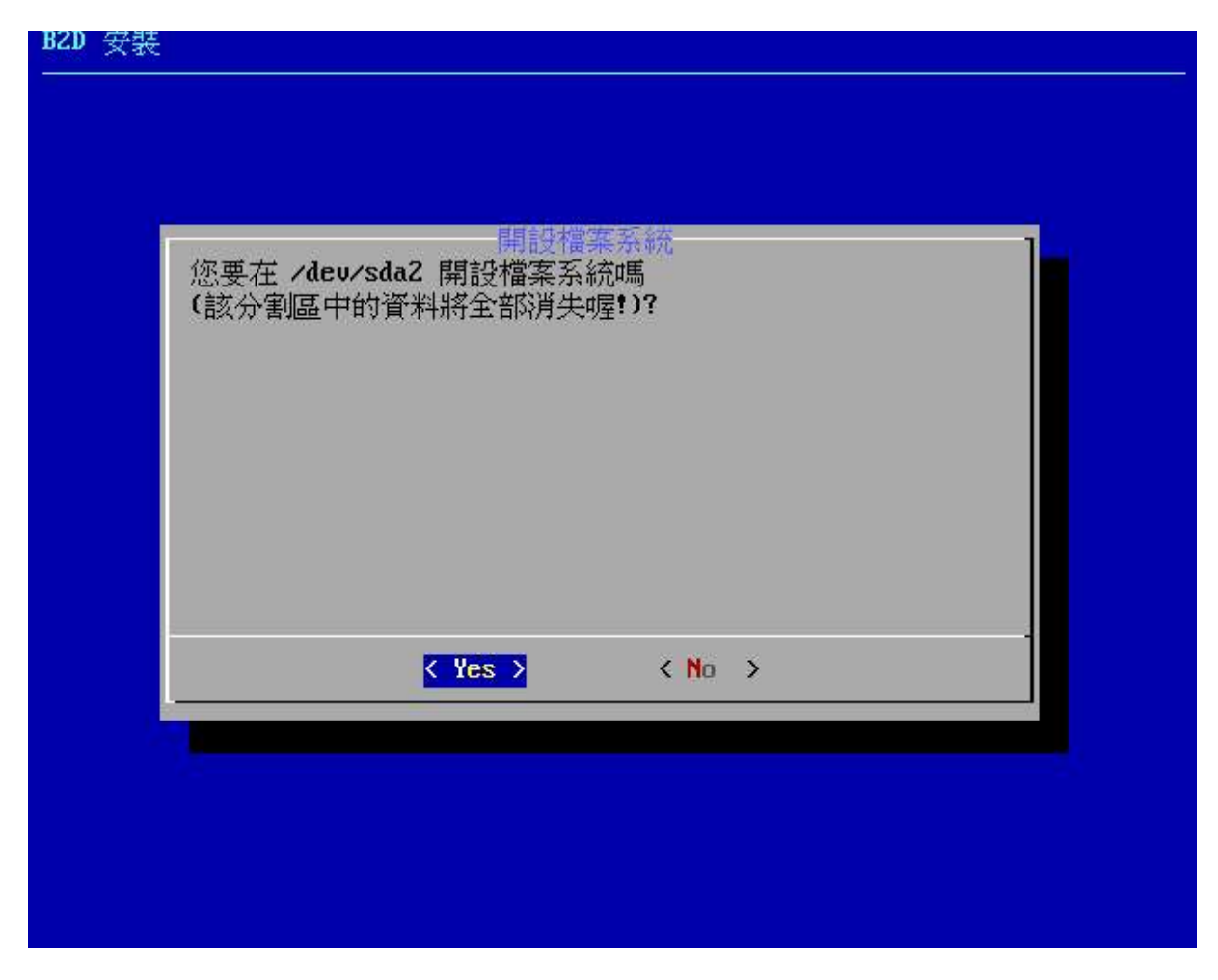

之後, cfdisk 便開始進行建立檔案系統的動作,請耐心等候一下:

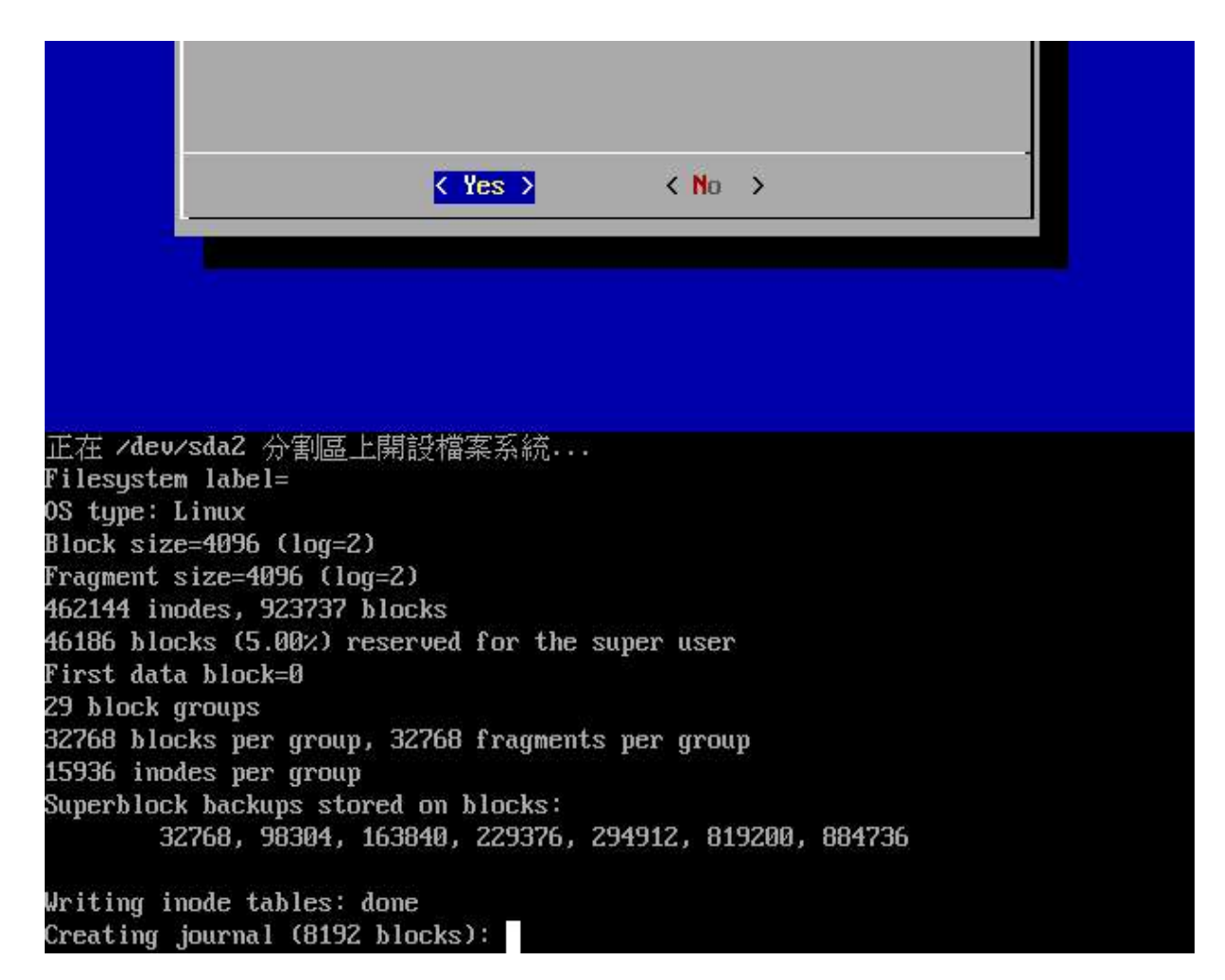

12.進行系統檔案的拷貝程序,所需時間視您的硬體效能而定:

| SCD 安装                                                          |
|-----------------------------------------------------------------|
| 拷貝系統檔案<br>現在開始要拷貝 B2D Linux 到您的硬碟中.約需 15~40 分鐘.<br>快慢視您的硬體效能而定. |
|                                                                 |
| <b>○</b> K >                                                    |
|                                                                 |
| 快慢視您的硬體效能而定.                                                    |

| 拷貝中 | 考貝系統檔案 |  |
|-----|--------|--|
|     | 10×    |  |
|     |        |  |

| 持貝完成<br>拷貝程序完成了 <b>!</b> |         |
|--------------------------|---------|
|                          |         |
|                          | <u></u> |
|                          |         |

13.主機名稱設定,依您喜好給定一個主機名稱,如t40box(不必加上網域名稱):

| 前在正一個土機石牌(網) | 域名稱不加):           |  |
|--------------|-------------------|--|
| ols3box      |                   |  |
|              |                   |  |
|              |                   |  |
|              |                   |  |
| < 0K >       | <cancel></cancel> |  |

14.設定網卡IP,若您的上網環境有自動配發IP的功能(DHCP),可選擇Yes,不然,請回答No,以進行靜態IP的設置。這裡選用自動配發IP:

| 如下,已順利取得               | IP:                          |        |  |
|------------------------|------------------------------|--------|--|
|                        |                              |        |  |
|                        |                              |        |  |
|                        | 使用 DHCP 自動取得你的<br>(否則要用手動指配) | IP 嗎?  |  |
|                        | < Yes >                      | < No > |  |
|                        |                              |        |  |
|                        |                              |        |  |
| 公纲改 <del>上送中 MCP</del> | 要求 eth0 0K                   |        |  |
|                        | 9.1, 0010 011                |        |  |

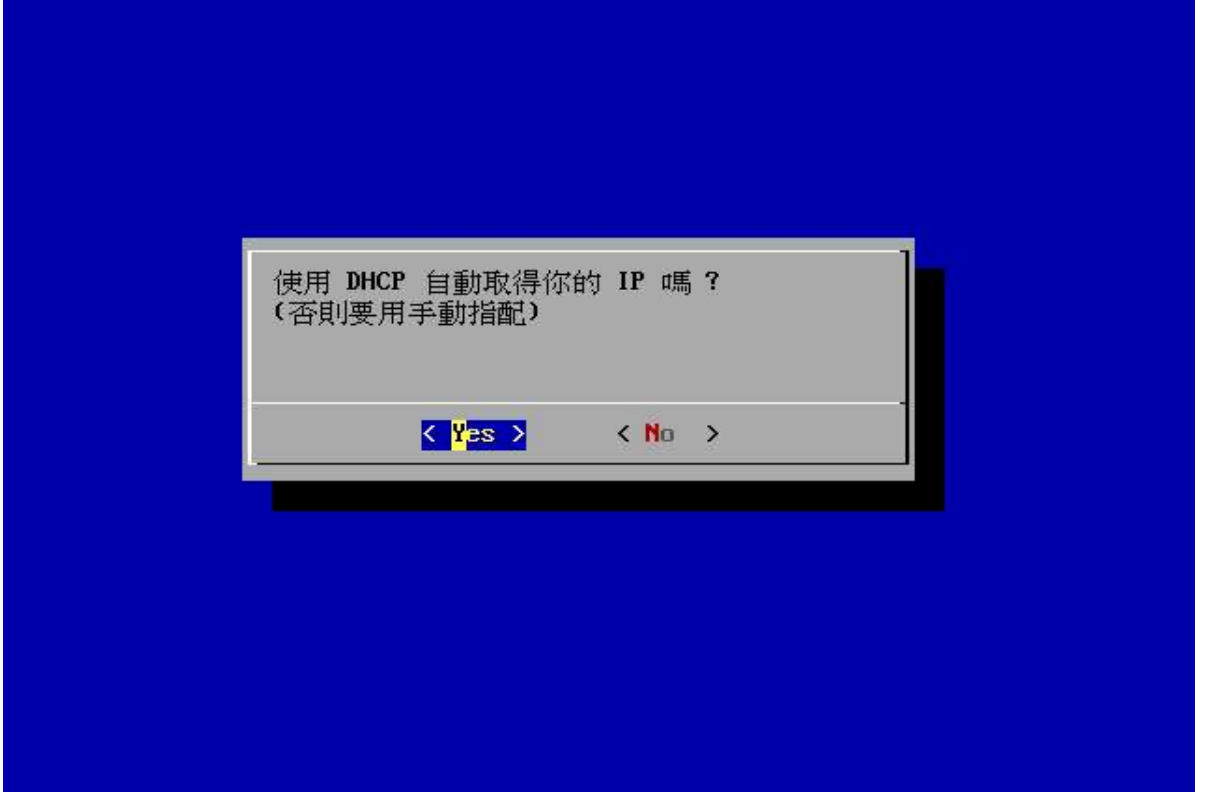

15.設定 root 及一般使用者 knoppix 的密碼,均要輸入二次以便核對是否無誤:

|           | 語 root 的容孺              |
|-----------|-------------------------|
| 請輸入您要設定給ı | root 的密碼(您鍵入的密碼不會顯示出來): |
| L<br>     | OK > <cancel></cancel>  |
|           |                         |

| <b>誹論 λ 你面訊⇔</b> ∽ | 設 root 的密碼         | 、治理目的な運動・ | 1 |
|--------------------|--------------------|-----------|---|
|                    | 1000 印油 响 ( 明丹)注八- |           |   |
|                    | < OK > (Cance      | 1>        | - |
|                    |                    |           |   |

| ::: |
|-----|
|     |
|     |
|     |

|              | 設密            |                  | 1 |
|--------------|---------------|------------------|---|
| 請朝八恋要設定結<br> | t kuobbix 的密电 | 尚(請再建入一(次相同的密碼): |   |
| L-           | ( 0K )        | Caucel           |   |
|              |               | vounce 17        |   |
|              |               |                  |   |

完成:

| 請輸入您要設定給 | knoppix 的密碼            | (請再建入一次相同的        | 的密碼): |
|----------|------------------------|-------------------|-------|
|          | <mark>с ОК &gt;</mark> | <cance1></cance1> |       |
|          |                        |                   |       |
|          |                        |                   |       |
|          |                        |                   |       |

16.安裝多重開機管理程式 LILO,若無特別理由,請務必回答 Yes:

| 您要設定多重開機載入租<br>(MBR) 中?(推薦) | 呈式(LILO) | 並存放於主要開機磁區 | 显 |
|-----------------------------|----------|------------|---|
|                             |          |            |   |
|                             |          |            |   |
|                             |          |            |   |
| < Yes                       | >        | < No >     |   |

如下圖所示,LILO 寫入成功!

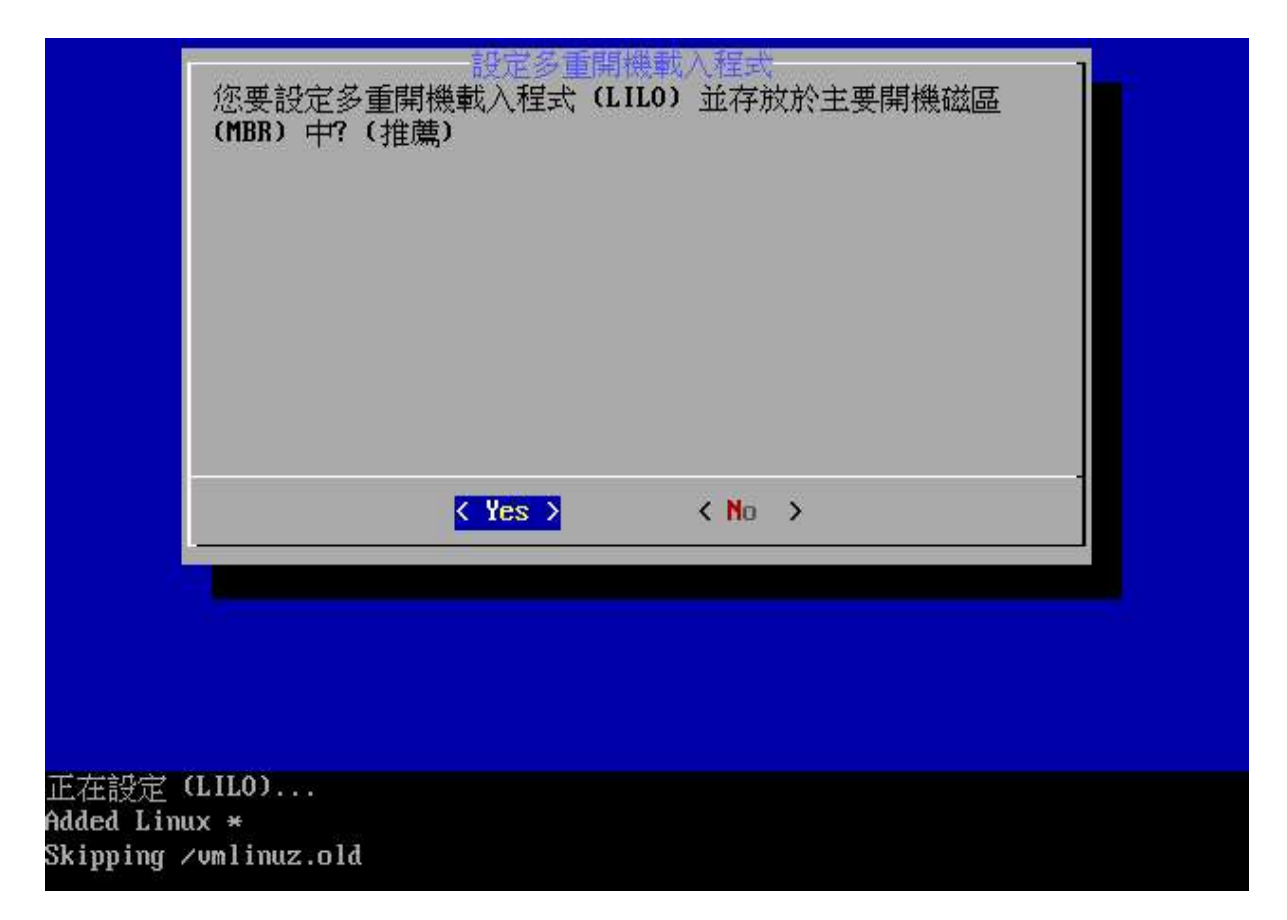

17.安裝全部結束,請按 ENTER 鍵重新開機。數秒之後,B2D 會自動退出您的光碟片,此時請再按一次 ENTER 鍵即可重新開機,請拿出 B2D 光碟片,以進入新安裝完成的系統中:

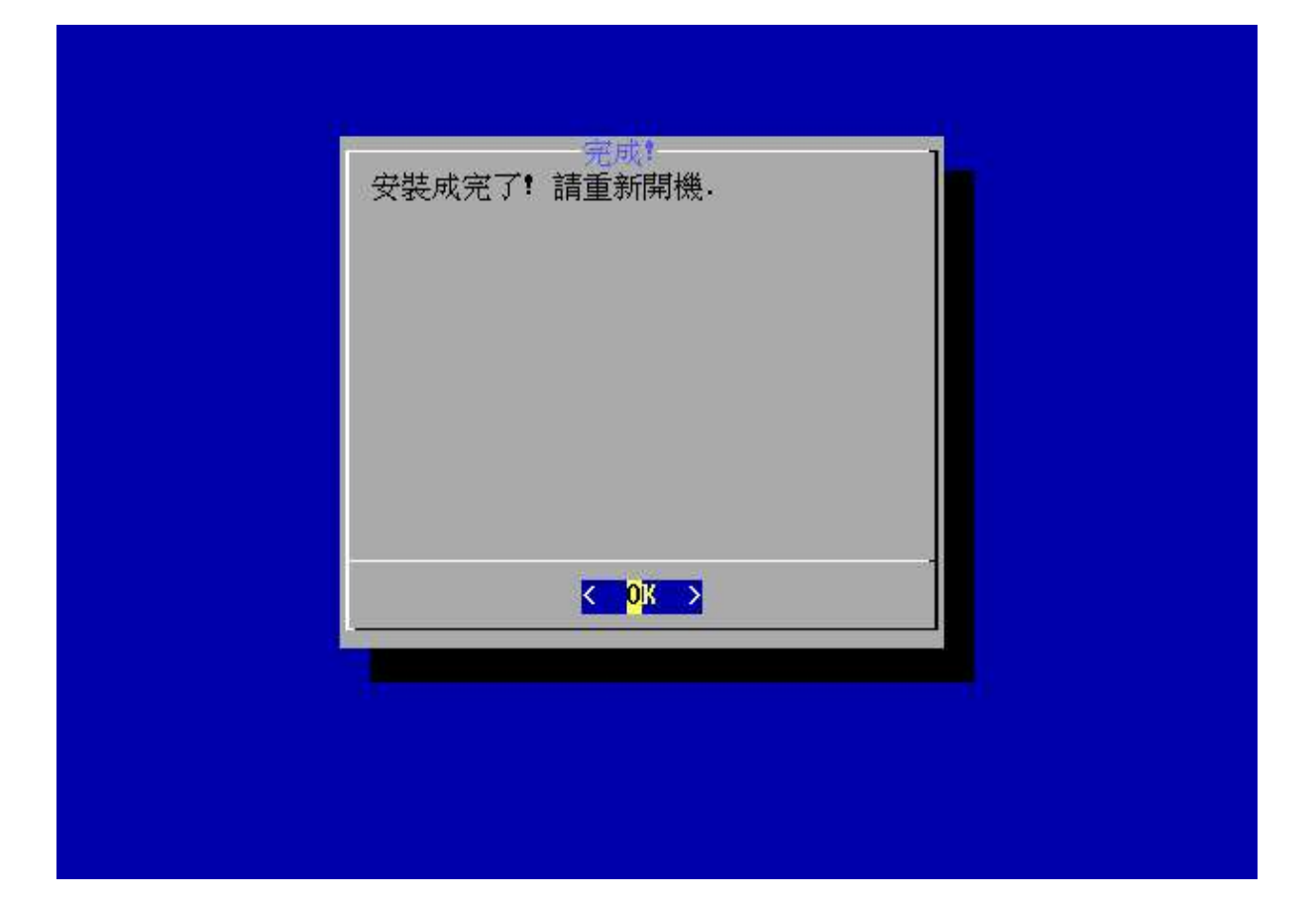

INIT: Sending processes the TERM signal INIT: Sending processes the RILL signal Sent all processes the TERM signal... Sent all processes the KILL signal... Shutting down network device eth0 Unmounting file systems. /proc/bus/usb umounted /ramdisk umounted could not umount /RNOPPIX - trying /dev/cloop instead /dev/root umounted Preparing for rebot... Please remove CD, close cdrom drive and hit return.\_

18.新安裝好的系統開機完成後,出現登入畫面:

| GNO.                | ME 登入總管                   |
|---------------------|---------------------------|
| 作業階段(S) 語言(L) 行動(A) | 佈景主題(I) 10月02日(六)上午 10:52 |
| B2D 中文 Linux 計劃 !   | 歡迎                        |
|                     | 用戶名稱(U):<br>[root]        |
| 給我自由!               | 請輸入用戶名稱 🖉 確定 🕐            |

請用 root 登入。

19.完成桌面:

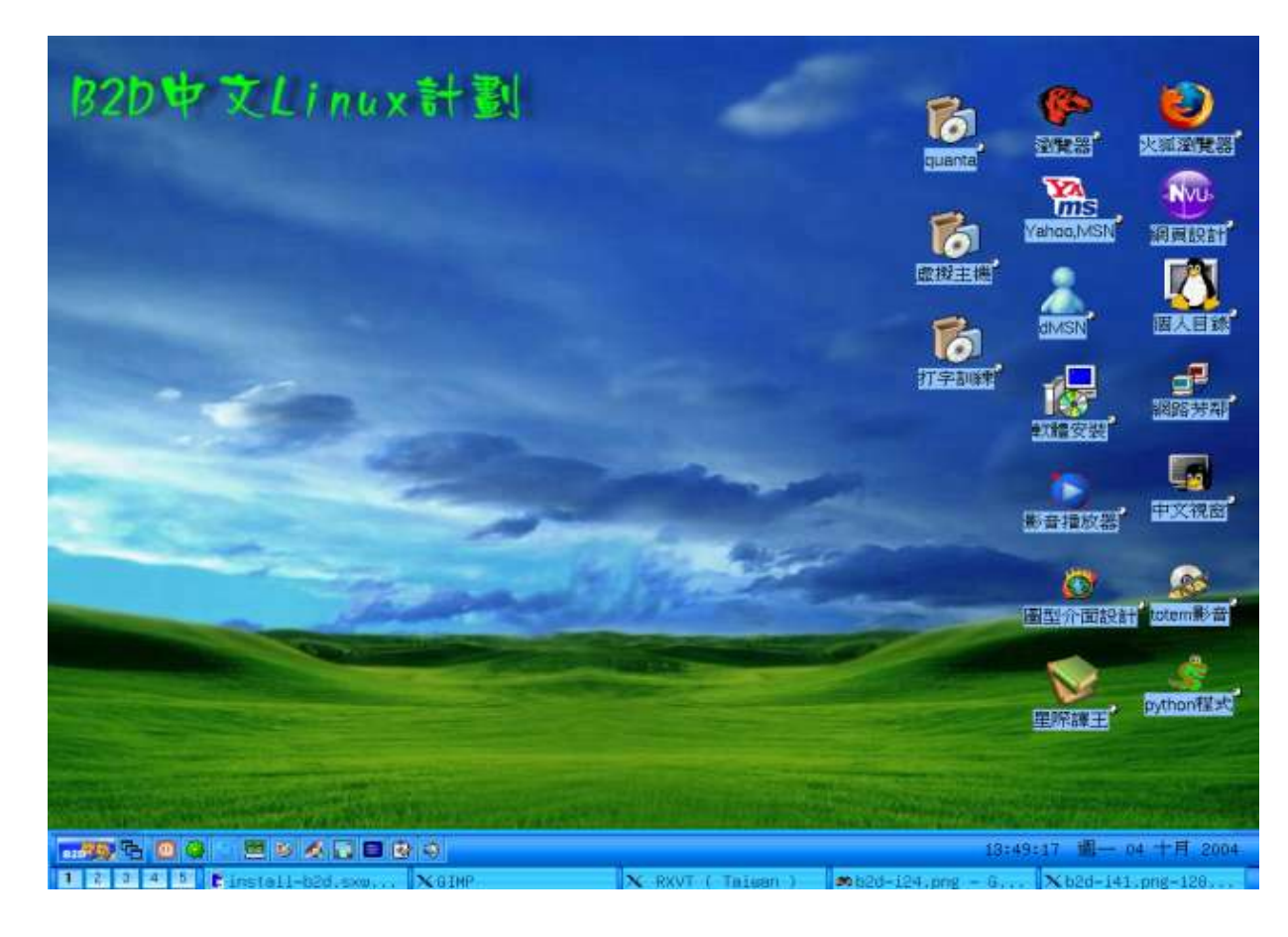

20.安裝完成後的後續動作:

1.您應連至 B2D 的發展站台去看一下是否有新的套件可以使用。 2.到討論區回報一下您的使用心得或回報 B2D 的臭虫。

B2D 網址: <u>http://b2d.tnc.edu.tw</u>

祝您 B2D 快樂! OLS3 敬上